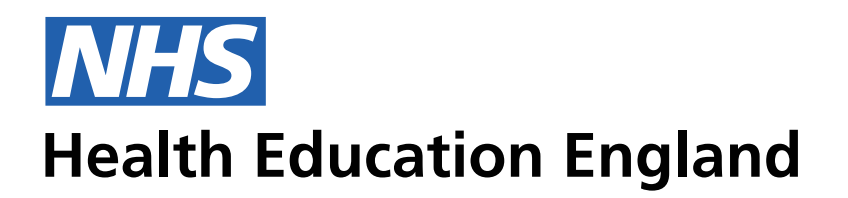

# **ADMIN INFORMATION SYSTEM**

# Admin view - Saved feedback for Users This shows how the user receives feedback that the Save function has worked

#### **Saving and Updating**

The user must be able to see that the Save and Update functionality work when they use them. At the moment there is no way for the user to see if in fact this functionality did occur when they use the Save or Update buttons.

Admin View - Saving feedback. This is an example of How the user will receice feedback following the User Journey of completing a task and saving this action. All Mandatory fields must be completed before the 'save' functionality is available

### Desktop Grid 50/24/5

Phone Number 9px 07265594268 16px

| <b>NHS</b><br>Health Education England  |                           | TRAINEE INFORMATION SYSTEM          |     | <b>(</b> ),       | James Harrison     |  |
|-----------------------------------------|---------------------------|-------------------------------------|-----|-------------------|--------------------|--|
| People Posts Programm                   | es Reference Revalidation |                                     |     |                   |                    |  |
| <- Back to search results Seth Kwasi Am | enyo Horsu - 06fdf37 📿    |                                     |     |                   | Create absence     |  |
| Absence                                 | ~                         |                                     |     |                   |                    |  |
| CREATE AN ABSENCE                       |                           |                                     |     |                   |                    |  |
| Leave Type (Optional)                   | Actual Value              | Leave date                          | Re  | emaining Expens   | ses(Auto)          |  |
| Leave Name                              | Leave year                | Teaching Sessions                   | Tot | tal expenses cla  | aimed(Auto)        |  |
| Entitlement Value                       | Financial year            | Remaining Time - Study leave (Auto) | To  | otal time taken - | Study leave (Auto) |  |
|                                         |                           | _                                   |     |                   |                    |  |
|                                         |                           |                                     |     |                   |                    |  |

| Starts       | Ends       | Leave type                  | Leave name                            | Value | Year                                  | Status |
|--------------|------------|-----------------------------|---------------------------------------|-------|---------------------------------------|--------|
| Future       |            |                             |                                       |       |                                       |        |
| ▶ 06/01/2018 | 29/01/2019 | RW456 Royal Oldham Hospital | Dermatology                           | 112.0 | In post                               | F      |
| Current      |            |                             |                                       |       |                                       |        |
| • 02/08/2017 | 23/09/2017 | RBV01 The Christie          | Cariology                             | 112.4 | In post                               | С      |
| Past         |            |                             |                                       |       |                                       |        |
| ▶ 28/07/2017 | 01/08/2017 |                             | Lorem                                 | 112.6 | 20.00                                 | Р      |
| 13/06/2017   | 27/06/2017 |                             | Lorem                                 | 73.5  | 10.00                                 | Р      |
| ▶ 01/02/2017 | 08/02/2017 |                             | Lorem                                 | 264.6 | 50.00                                 | Ρ      |
| ▶ 03/08/2016 | 04/08/2016 |                             | Lorem                                 | 116.7 | 10.00                                 | Ρ      |
|              | ·          |                             | · · · · · · · · · · · · · · · · · · · |       | · · · · · · · · · · · · · · · · · · · |        |
|              |            |                             |                                       |       | Save                                  |        |

## Admin View - Saving feedback. Now that the form is complete the save functionality is available

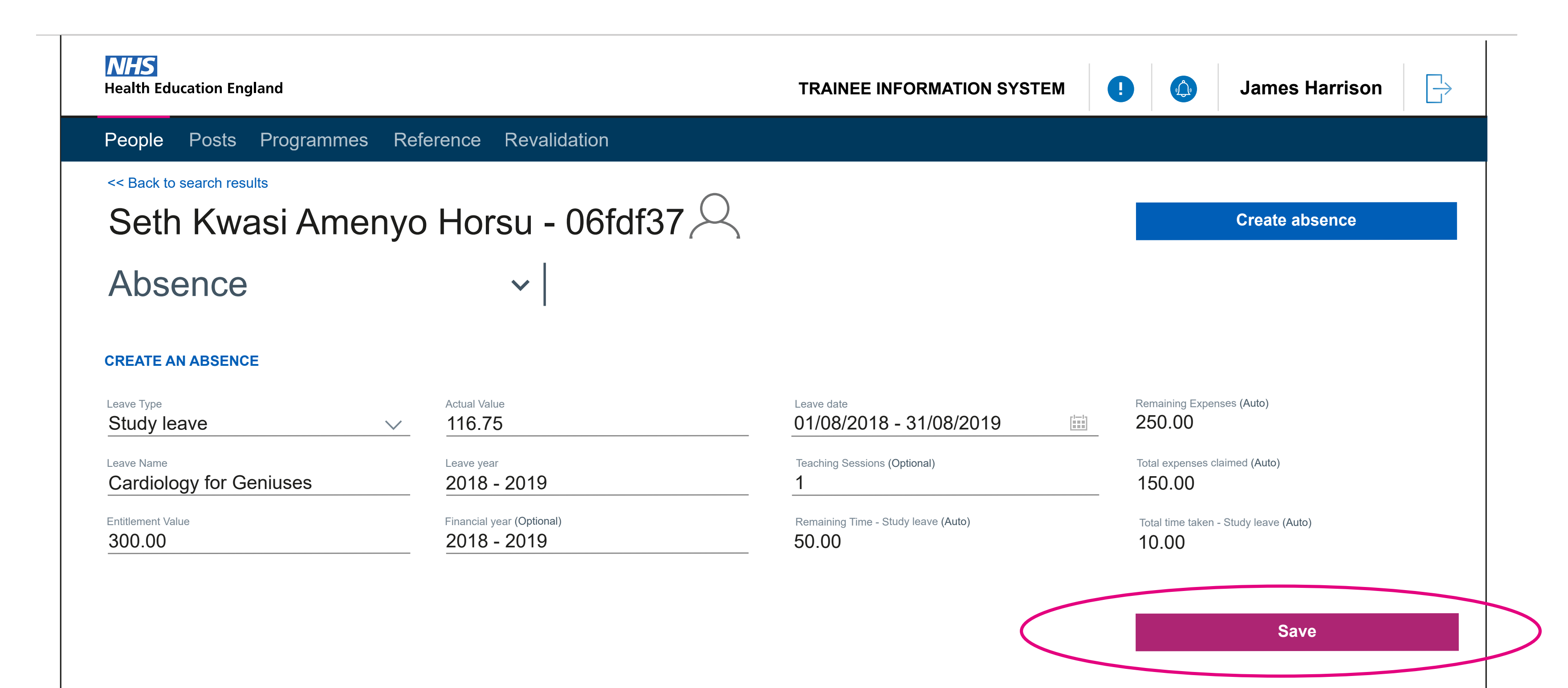

| Starts       | Ends       | Leave type  | Leave name  | Value | Expense | Status |  |
|--------------|------------|-------------|-------------|-------|---------|--------|--|
| Future       | Future     |             |             |       |         |        |  |
| ▶ 06/06/2018 | 29/01/2019 | Study leave | Dermatology | 112.0 | 30.00   | F      |  |
| Current      |            |             |             |       |         |        |  |
| • 02/08/2017 | 23/09/2017 | Course      | Cariology   | 112.4 | 50.00   | С      |  |
| Past         |            |             |             |       |         |        |  |
| 28/07/2017   | 01/08/2017 | Sick leave  | Lorem       | 112.6 | 20.00   | Р      |  |
| 13/06/2017   | 27/06/2017 | Study leave | Lorem       | 73.5  | 10.00   | Ρ      |  |
| • 01/02/2017 | 08/02/2017 | Sick leave  | Lorem       | 264.6 | 50.00   | Ρ      |  |
| ▶ 03/08/2016 | 04/08/2016 | Sick leave  | Lorem       | 116.7 | 10.00   | Ρ      |  |
|              |            |             |             |       |         |        |  |
|              |            |             |             |       | Save    |        |  |

Admin View - Saving feedback. The example below is based on the Trainee UI saved feedback for mobile. This should be show at the top of the screen. If the user has scrolled down the screen past the header section

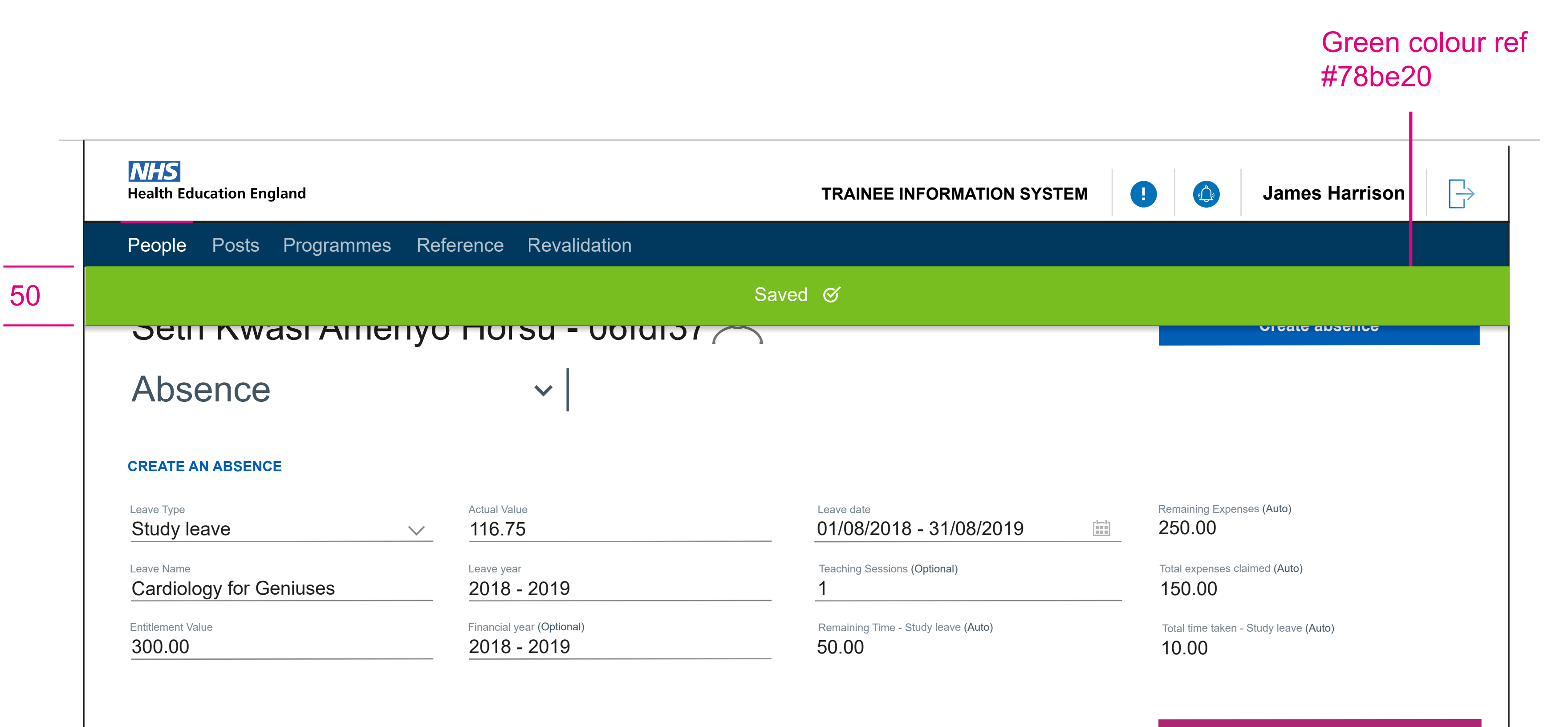

| Starts       | Ends       | Leave type  | Leave name  | Value | Expense | Status |  |
|--------------|------------|-------------|-------------|-------|---------|--------|--|
| Future       | Future     |             |             |       |         |        |  |
| ▶ 06/06/2018 | 29/01/2019 | Study leave | Dermatology | 112.0 | 30.00   | F      |  |
| Current      |            |             |             |       |         |        |  |
| • 02/08/2017 | 23/09/2017 | Course      | Cariology   | 112.4 | 50.00   | С      |  |
| Past         |            |             |             |       |         |        |  |
| 28/07/2017   | 01/08/2017 | Sick leave  | Lorem       | 112.6 | 20.00   | Р      |  |
| 13/06/2017   | 27/06/2017 | Study leave | Lorem       | 73.5  | 10.00   | Ρ      |  |
| • 01/02/2017 | 08/02/2017 | Sick leave  | Lorem       | 264.6 | 50.00   | Ρ      |  |
| ▶ 03/08/2016 | 04/08/2016 | Sick leave  | Lorem       | 116.7 | 10.00   | Ρ      |  |
|              |            |             |             |       |         |        |  |
|              |            |             |             |       | Save    |        |  |

Admin View - Saving feedback. This example is on the Form R-b UI. This screen may have many fields and sections, which the user will need to scroll through and edit or complete. With no fixed header we will need to have Save and Update feedback appear at the top of the screen to ensure the user can see that their action has worked.

|                                | Save                            | ed 🧭                            |                                           |
|--------------------------------|---------------------------------|---------------------------------|-------------------------------------------|
| DOCTORS DETAILS                |                                 |                                 | * Mandatory field                         |
| Forename *                     | Primary contact email address * | Current revalidation date *     | Programme / Training specialty            |
| Surname - GMC registered *     | Deanery / HEE local team *      | Date of previous revalidation * | Previous designated body for revalidation |
| GMC No *                       | * Dual specialty                |                                 |                                           |
| SCOPE OF PRACTICE ① Practice 1 |                                 |                                 |                                           |
| Telephone Number *             | Address Line 1 *                | Address Line 2 *                | Address Line 3                            |
| Mobile Number *                |                                 |                                 |                                           |
| Practice 2                     |                                 |                                 |                                           |
| Telephone Number *             | Address Line 1 *                | Address Line 2 *                | Address Line 3                            |
| Mobile Number *                |                                 |                                 |                                           |

Add practice +

Save